- Sign into My Credits
- Click on Self Assessment in Credits Tile

| k    | MY CREDITS        | CONFERENCES  | UVM ONLINE CMIE            | REGULARLY SCHEDULED SERIES | APPLICATIONS    |
|------|-------------------|--------------|----------------------------|----------------------------|-----------------|
|      | The Univers       | ity of Verm  | ont                        |                            |                 |
|      | LARNER COLL       | EGE OF MEDIC | INE                        |                            |                 |
| 🙆 Da | ishboard 🗲        |              |                            | & Michele Mo               | orin 🕒 Sign Off |
| Dasl | hboard            |              |                            |                            |                 |
|      | Profile           |              | # Credits                  | 🗘 Important A              | octions         |
|      | ➔ My Profile      |              | → My Credits               | A My Applications          |                 |
|      | → Update Password |              | → UVM Online CMIE          |                            |                 |
|      | → Bio/Photo       |              | → Self Assessment          |                            |                 |
|      | → Orders          |              | ➔ My External Certificates | 3                          |                 |
| _    |                   |              |                            |                            |                 |
|      |                   |              |                            |                            |                 |
|      | 8                 |              |                            |                            |                 |

- Click on Search MOC Assessments
- Type title of activity in Text Search field
- Click on Title of activity to complete.
- Click Start MOC

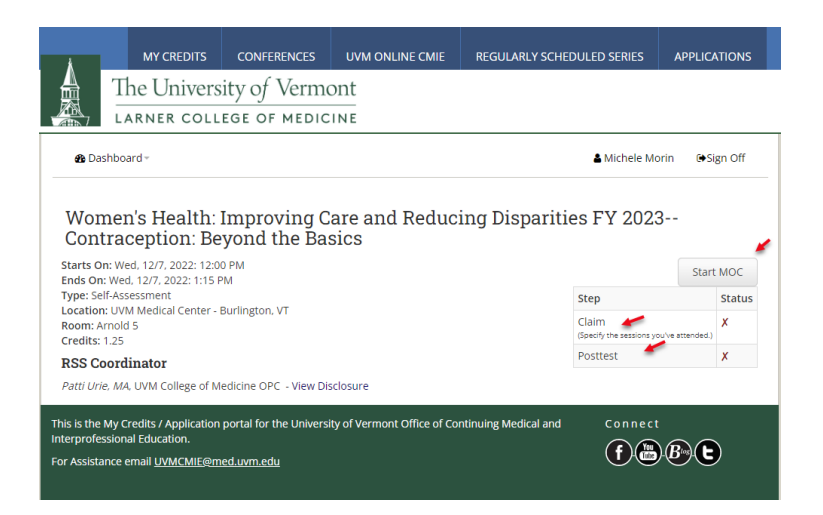

- Click Claim
- Click the I Do Box
- Click Submit

|                                                  | The University of Vermont                                                                                                    |                            |
|--------------------------------------------------|----------------------------------------------------------------------------------------------------|----------------------------|
| <b>&amp;</b> Dashl                               | board - Alichele Morin                                                                                                    | ⇔Sign Off                  |
| Confin<br>I hereby at                            | rm CEUs<br>rest that I attended this session.                                                                                                    |                            |
|                                                  | * - Indicates a required item.                                                                                                    |                            |
| Add<br>Credits                                   | Session                                                                                                    | Hours                      |
| 🗹 Add                                            | Women's Health: Improving Care and Reducing Disparities FY 2023 Contraception: Beyond the Basics Wed, 12/7, 2022 12:00 PM - 1:15 PM                            | 1.25 🗸                     |
|                                                  | * 🗆 I Do 🥓                                                                                                    |                            |
|                                                  | Submit                                                                                                    |                            |
|                                                  | Back to MOC                                                                                                    |                            |
| This is the My<br>Interprofessi<br>For Assistanc | r Credits / Application portal for the University of Vermont Office of Continuing Medical and Connect<br>onal Education.<br>e email <u>UVMCMIE@med.uvm.edu</u> |                            |
| ●<br>●<br>Øa Das                                 | Click Take Posttest<br>Complete the Reflective Statement                                                                                                    | ▲ Michele Morin G•Sign Off |
| MOC<br>Questi                                    | Post Test - Self Reflection Statement                                                                                                    |                            |
| Please de                                        | scribe one clinical pearl you received from this session.                                                                                                    |                            |
| Remainin                                         | g; 500                                                                                                    | 2                          |
| Prev                                             | vious Question                                                                                                    | Save and Complete          |
| This is the M<br>Interprofes<br>For Assistar     | Ay Credits / Application portal for the University of Vermont Office of Continuing Medical and<br>sional Education.<br>nce email <u>UVMCMIE@med.uvm.edu</u>    | Connect                    |
|                                                  |                                                                                                    |                            |

• Click Save and Complete

• To Print Certificate, click dashboard, click My Credits in credits tile.

| ashboard - 🐂      |                            | ă Michele Morin i i ⊖Sign ( |
|-------------------|----------------------------|-----------------------------|
| shboard           |                            |                             |
| Profile           | # Credits                  | $\Delta$ Important Actions  |
| ➔ My Profile      | → My Credits 🕊             | A My Applications           |
| → Update Password | → UVM Online CMIE          |                             |
| → Bio/Photo       | → Self Assessment          |                             |
| → Orders          | → My External Certificates |                             |
| Forms             | ⊞ Speaker / Coordinator    |                             |
|                   | Center                     |                             |

| LARNER COLLEGE OF MEDICINE                                                                                                    |               |                                                   |                     |                                                        |                 |                                   |
|----------------------------------------------------------------------------------------------------|---------------|---------------------------------------------------|---------------------|--------------------------------------------------------|-----------------|-----------------------------------|
| 🏟 Dashboard -                                                                                                    |               |                                                   |                     | 🛔 Michele I                                            | Morin           | € Sign Off                        |
| My Credits                                                                                                    |               |                                                   |                     |                                                        |                 |                                   |
| Jse this section to manage your credits. You can claim credit, edit your ev                                                                                                    | valuations,   | and print y                                       | our trar            | nscript or certifica                                   | ate.            |                                   |
| o claim credit for sessions, please use the option below to list sessions b options.                                                                                                    | oy activity o | or use the S                                      | earch Se            | essions button fo                                      | r advano        | ced search                        |
| Claim Credit                                                                                                    |               |                                                   |                     |                                                        |                 |                                   |
|                                                                                                    |               |                                                   |                     |                                                        |                 |                                   |
| Select Activity                                                                                                    |               |                                                   |                     |                                                        |                 | •                                 |
| - Select Activity                                                                                                    |               |                                                   |                     | List Se                                                | ssions B        | •<br>ly Activity                  |
| Select Activity                                                                                                    |               |                                                   |                     | List Se                                                | ssions B        | •<br>Iy Activity                  |
| Select Activity                                                                                                    | Sear          | ch Sessions                                       | P                   | List Se                                                | ssions B<br>Ema | •<br>ly Activity<br>il Transcript |
| - Select Activity                                                                                                    | Sear          | ch Sessions                                       | P                   | List Se                                                | Ema             | y Activity                        |
| - Select Activity                                                                                                    | Sear          | ch Sessions<br>Time                               | Hours               | List Ser<br>rint Transcript<br>Action                  | Ema             | •<br>Iy Activity                  |
| - Select Activity Women's Health: Improving Care and Reducing Disparities FY 2023 Session Women's Health: Improving Care and Reducing Disparities FY 2023 Contraception: Beyond the Basics | Sear          | ch Sessions<br>Time<br>Wed, 12/7<br>12:00 - 1:15  | Pi<br>Hours<br>1.25 | List Ser<br>rint Transcript<br>Action<br>Remove Credit | Ema             | il Transcript                     |
| - Select Activity Women's Health: Improving Care and Reducing Disparities FY 2023 Session Women's Health: Improving Care and Reducing Disparities FY 2023 Contraception: Beyond the Basics | Sear          | Time<br>Wed, 12/7<br>12:00 - 1:15<br>cal Credits: | Pi<br>Hours<br>1.25 | List Ser<br>rint Transcript<br>Action<br>Remove Credit | Ema             | ty Activity                       |